# ACCESSING THE LIBBY APP

# STEP ONE: DOWNLOAD "LIBBY BY OVERDRIVE" ONTO YOUR PHONE.

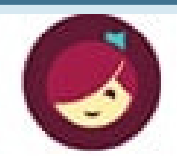

Welcome! Thousands of public libraries offer ebooks and audiobooks (for free!) in Libby. Let me ask you a few questions, to guide you to your library.

First question: do you have a library card?

Yes Not Yet

## STEP THREE: TYPE OZARKS TECHNICAL COMMUNITY COLLEGE AND SELECT MOBIUS CONSORTIUM.

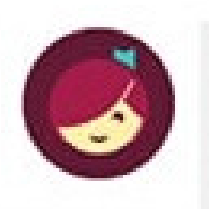

Let's take a moment to sign into

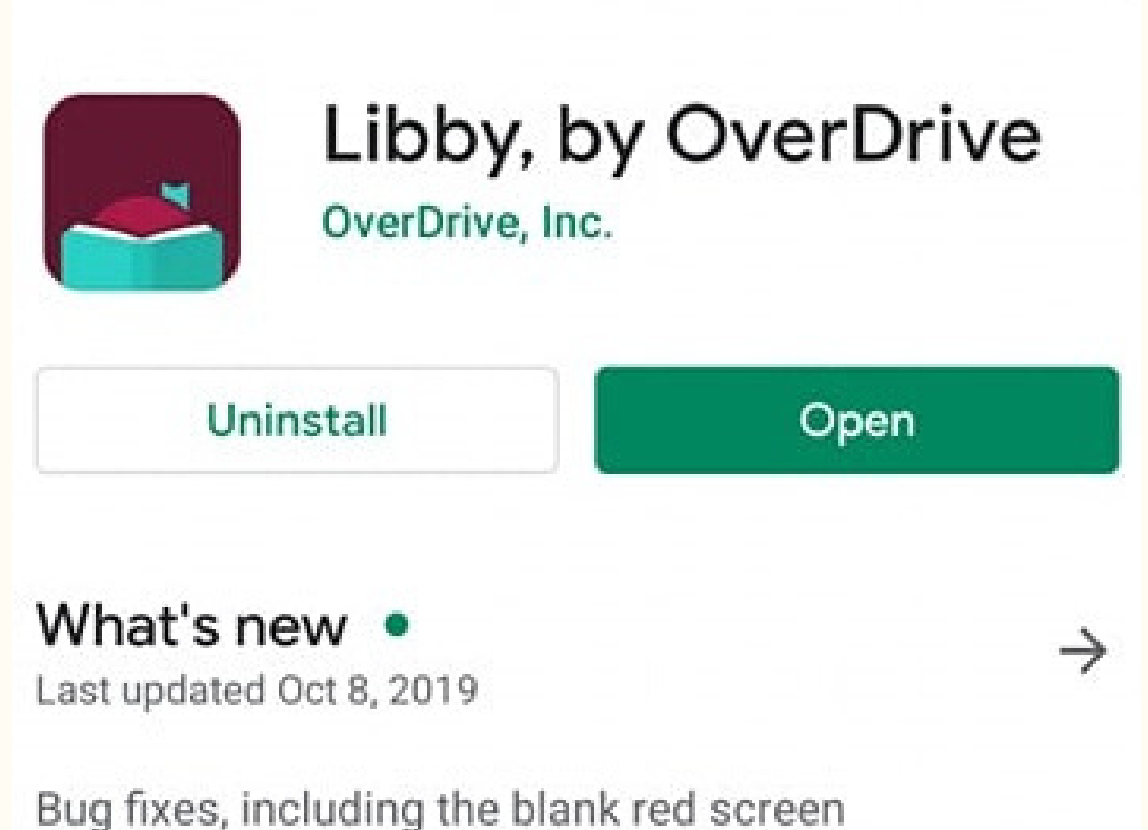

# STEP TWO: CONFIRM THAT YOU HAVE A CARD.

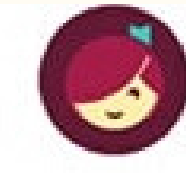

You can search for your library by name or branch location.

acks technical community college ×

MATCHING LIBRARIES

#### **MOBIUS Consortium**

your **MOBIUS Consortium** account. Where do you use your library card?

**Ozarks Technical Community College** 

**Choose Another Location** 

I Would Like A Library Card

Ozarks Technical Community College 1001 E. Chestnut Expressway Springfield, Missouri, USA

STEP FOUR: SELECT OZARKS TECHNICAL COMMUNITY COLLEGE FROM THE OPTIONS AND HIT NEXT.

### STEP FIVE: LOG IN WITH YOUR MYOTC USERNAME AND PASSWORD AND HIT NEXT.

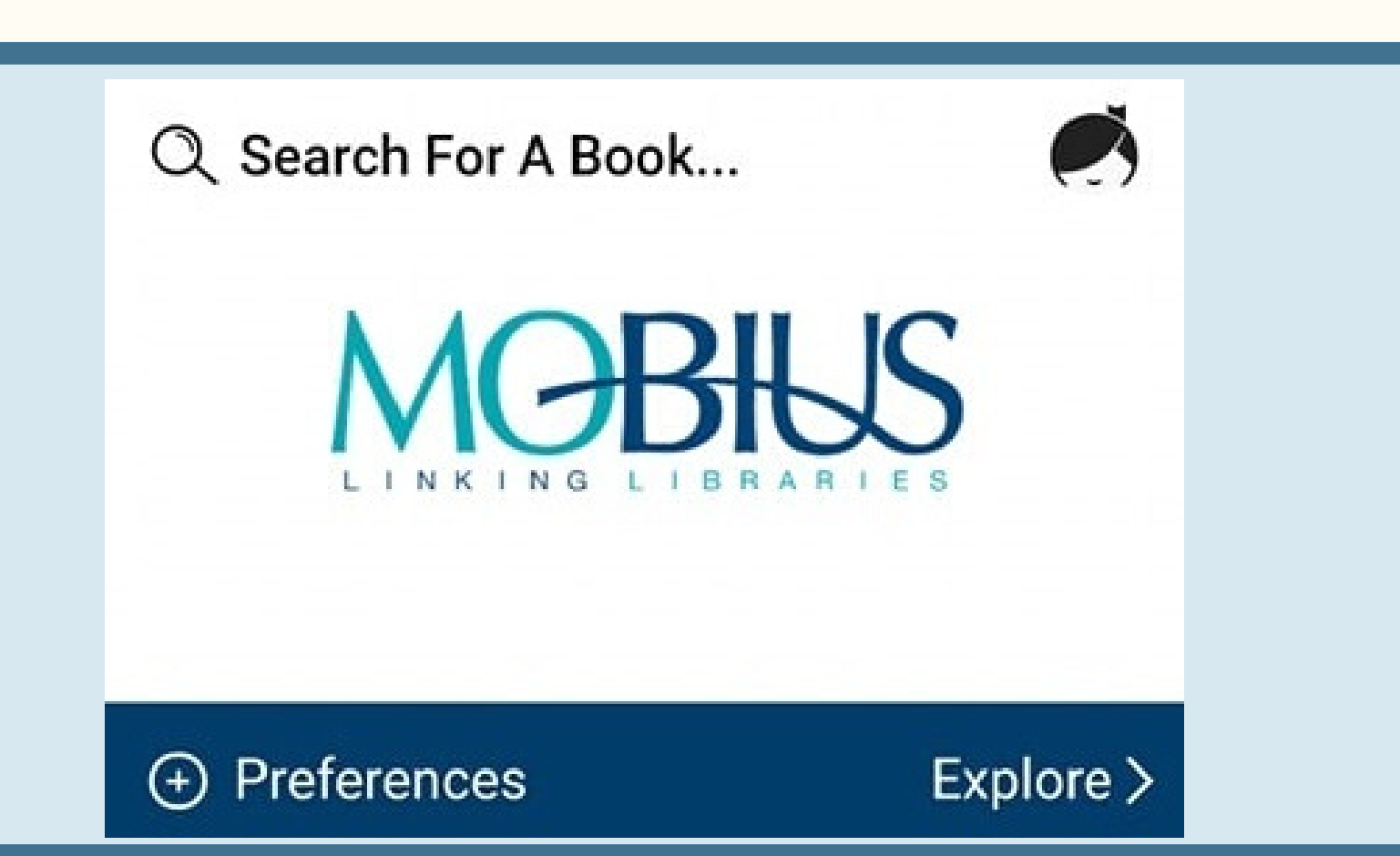

## **OZARKS TECHNICAL COMMUNITY COLLEGE**

Please sign in with your OTC user name and password

User Name

Password

Sign in

# STEP SIX: BROWSE, REQUEST AND BORROW ANY AVAILABLE E-BOOK